# Como acessar o SIOPS?

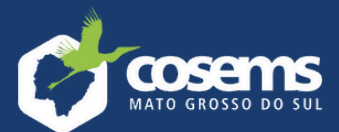

Sistema de Informações sobre Orçamentos Públicos em Saúde

#### **ORIENTAÇÕES AOS GESTORES MUNICIPAIS – MUDANÇA DE GESTORES**

**1.** Como deve ser realizado a atualização do cadastro de gestor municipal da saúde junto ao SECON (Serviço de Gestão de Convênios) da Superintendência Estadual do Ministério da Saúde, importante para obtenção e senha de acesso ao cadastramento de proposta no Sitio do FNS e demais sistemas do MS?

O Gestor deve preencher o Anexo I com os dados da entidade e do Dirigente responsável, devidamente assinado.

#### http://www.fns2.saude.gov.br/documentos/Normas2005/anexo1.htm

O e-mail a ser indicado no respectivo anexo, deverá ser institucional, pois é a partir dele que será encaminhada a senha de acesso ao cadastramento de proposta no sitio do FNS e demais sistemas do MS. Além do anexo, deverá ser encaminhado ofício assinado pelo dirigente, solicitando o cadastramento da entidade, com o respectivo CNPJ, cópia da identidade do dirigente, cópia do Ato de posse e do comprovante de residência.

A documentação solicitada deverá ser enviada para o e- mail: conveniosnucleoms@saude.gov.br, desde que as cópias anexadas estejam legíveis. Dúvidas: telefone: +55 (67) 3317-3245.

### 2. Onde e como são cadastrados os usuários obrigatórios no processo de transmissão e homologação de dados do SIOPS?

Os dados dos governadores e prefeitos são atualizados mediante dados enviados pelo TSE, de acordo com a última eleição vigente. Seus substitutos, bem como os secretários de saúde são cadastrados pelos governadores e/ou prefeitos.

Já o secretário de saúde e/ou substituto devem cadastrar o responsável pelo preenchimento/envio dos dados.

O procedimento de cadastro/alteração de usuários deverá ser realizado na página do SIOPS em "Novo cadastro de usuários no SIOPS" no link <u>http://siops.datasus.gov.br/ges\_login.php</u> na funcionalidade restrita em "Módulo do Gestor", com uso do certificado digital.

| Premissas:                                                                             |                                                                                                    |                                                                                              |
|----------------------------------------------------------------------------------------|----------------------------------------------------------------------------------------------------|----------------------------------------------------------------------------------------------|
| D "Login" deverá ser o CPF do                                                          | usuário e sua senha será p                                                                                                    | reviamente cadastrada pelo Gestor, Secre                                                     |
| de Saúde ou seu substituto.<br>Será enviado um e-mail para o                           | usuano com a senha cadar                                                                                                    | wada.                                                                                        |
| Restricões                                                                             |                                                                                                    |                                                                                              |
| D Governator, Proteito, Secret                                                         | ario de Saúde ou substituto                                                                                                    | só coderá acessar o sitema via Certificad                                                    |
| Digital.                                                                               |                                                                                                    |                                                                                              |
| As pessoas autorizadas a oper<br>sistema por meio de login/senh                        | ar o Slops em nome de seu<br>va.                                                                                                    | estado ou município, só poderá acessar o                                                     |
| Certificado Dioital:                                                                   |                                                                                                    |                                                                                              |
| Certificado Digital.                                                                   | a contracto data filma                                                                                                    | 1                                                                                            |
| proes here interer o energio per                                                       | a carantahan adam <u>Prope</u>                                                                                                    | ne:                                                                                          |
|                                                                                        |                                                                                                    |                                                                                              |
| ecco ao bictema                                                                        |                                                                                                    |                                                                                              |
| ecco ao trictema.                                                                      |                                                                                                    |                                                                                              |
| Acesso ac                                                                              | Módulo do Gestor - Co                                                                                                    | m Certificado Digital                                                                        |
| Acesso and Bictisma                                                                    | Modulo do Gestor - Co                                                                                                    | m Certificado Digital                                                                        |
| Acesso ac<br>Estado                                                                    | a Modulo do Gestor - Co                                                                                                    | m Certificado Digital                                                                        |
| Acesso ao Bictema<br>Acesso ao<br>Estado<br>Acesse o sistema<br>cilicando aqui.        | a Modulo do Geetor - Co                                                                                                    | m Certificado Digital<br>Município<br>Acesse o sistema<br>clicando agui.                     |
| Acesso ao<br>Estado<br>Acesse o sistema<br>clicando aqui.                              | a Modulo do Geetor - Co                                                                                                    | Município<br>Acesse o sistema<br>clicando aqui.                                              |
| Accesso ao<br>Estado<br>Accesso ao<br>Accesso o sistema<br>clicando aqui.              | o Modulo do Gestor - Co                                                                                                    | m Certificado Digital<br>Município<br>Acesse o sistema<br>clicando aquí.                     |
| Acesso to Briting<br>Acesso to<br>Estado<br>Acesse o sistema<br>clicando aqui.<br>Ace  | o Modulo do Geetor - Co                                                                                                    | m Certificado Digital<br>Município<br>Acesse o sistema<br>cilcando aquí.<br>r - login/senha  |
| Aceres o Sistema<br>Acereso So<br>Estado<br>Acesso o sistema<br>clicando aqui.<br>Acer | Modulo do Geetor - Co                                                                                                    | n Certificado Digital<br>Município<br>Acesse o sistema<br>cilicando aquí.<br>r - login/senha |
| Acesso at<br>Acesso at<br>Estado<br>Acesso o sistema<br>clicando aqui.<br>Ace          | eso ao Módulo do Geetor - Co                                                                                                    | m Certificado Criptal<br>Município<br>Acesse o sistema<br>clicando aquí.<br>r - logtr/senha  |
| Acesso at<br>Estado<br>Acesso ac<br>Acesso e sistema<br>clicando aqui.<br>Ace          | e Modulo do Gestor - Co<br>seo ao Módulo do Gesto<br>Logn (Digte seu CPP):<br>Digte sea senta:                                       | m Certificado Digital Município Acesse o suberna cilicando aquí. r - login/senha             |
| Acesso at<br>Acesso at<br>Estado<br>Acesso e sistema<br>clicando equi.<br>Aces         | exo ao Módulo do Geelor - Co<br>eso ao Módulo do Geelo<br>Logn (Digite seu CPP):<br>Digite sua senta:                                | m Certificedo Digital Município Acesse o slistema ciclando aquí r - login/senha              |
| Acesso at licitana.<br>Acesso at<br>Estado<br>Acesso sistema<br>clicando aqui.<br>Aces | Modulo do Gestor - Co<br>Seo ao Módulo do Gesti<br>Logn (Digite seu CPF)<br>Digite sus serviu<br>Vision                              | m Certificado Criptal Accesse o statema cilicando aqui.  r - togto/senha                     |
| Acesso at<br>Estado<br>Acesso as<br>clicando aqui.<br>Aces                             | Modulo do Gestor - Co<br>Seo ao Módulo do Gesto<br>Logn (Digite sua CPP).<br>Digite sua senha.<br>Visitar.                           | m Certificado Digital Município Acesse o suberna cilicando aquí. r - login/senha             |
| Acesso at<br>Estado<br>Acesso a sistema<br>clicando aqui.                              | BO MOdulo do Gestor - Co<br>Boo ao Modulo do Gesti<br>Logn (Dight seu CPF)<br>Dight sus termin<br>Voiter Born<br>Esquenceu a Sentia? | m Certificado Crigital  Accesse o sistema cilicando aquí.  r - login/senna                   |

# **Como acessar o SIOPS?**

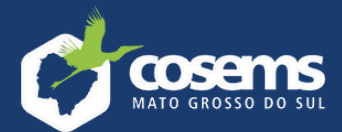

Sistema de Informações sobre Orçamentos Públicos em Saúde

#### 3. Como alterar o responsável pelo envio dos dados?

A alteração é feita pelo Secretário de Saúde, por meio do Certificado Digital no Módulo de Gestores, clicando em "CADASTRO DO RESPONSÁVEL PELO ENVIO DE DADOS" e preenchendo os dados do referido técnico.

OBS: Para alterara penas o e-mail e/ou telefone, basta clicar em "ALTERAR" o respectivo cadastro. Após alterado o e-mail, o usuário deverá acessar o "MÓDULO GESTOR-LOGIN" e "SENHA", digitar o CPF do responsável e em seguida clicar em "ESQUECEU A SENHA". Assim, a nova senha será reenviada para o novo e-mail cadastrado.

#### 4. É necessário encaminhar Ofício solicitando a trocado Secretário de Saúde?

Não. A substituição do Gestor da Saúde é realizada mediante novo cadastro pelo Governador/Prefeito no Módulo de Gestores <u>http://siops.datasus.gov.br/ges\_login.php</u> com uso do Certificado Digital, clicando em cadastro do Secretário de Saúde. Após o preenchimento dos dados do novo gestor, o novo cadastro se sobreporá ao cadastro anterior.

OBS: Após alterado o Secretário de Saúde, este deverá novamente cadastrar o responsável pelo envio de dados, mesmo que o referido técnico permaneça.

### 5. O que fazer quando há mudança de Secretário de Saúde? Precisa emitir um novo Certificado Digital?

Sim. O Prefeito deve acessar a página do SIOPS, Módulo Gestores, com uso do Certificado Digital e realizar o cadastro do novo Secretário de Saúde. Este por sua vez, deve emitir o seu Certificado Digital (se ainda não possuir um válido) junto a uma Certificadora. Em seguida, o novo secretário deve acessar a página do SIOPS Módulo Gestores com seu Certificado Digital e indicar o técnico responsável pelo envio dos dados.

Após cadastrado, o Secretário de Saúde deve acessar o Módulo de Gestores e cadastrar o técnico responsável pelo envio de dados. Após o cadastro realizado, cadastrado, o técnico receberá e-mail contendo a nova senha para transmissão do SIOPS.

# Como acessar o SIOPS?

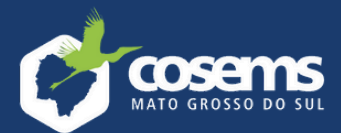

Sistema de Informações sobre Orçamentos Públicos em Saúde

#### 6. Como alterar a senha no EGESTOR – ATENÇÃO PRIMÁRIA

https://egestorab.saude.gov.br/resource/file/e-GestorAB\_manual\_preliminar.pdf

https://egestorab.saude.gov.br/paginas/documentos.xhtml

#### Acesso PESSOA JURÍDICA

O usuário e a senha a serem utilizados são correspondentes ao do Fundo Municipal de Saúde/Distrito Federal ou do Fundo Estadual de Saúde. Atenção! A senha deverá ser digitada da mesma forma que foi registrada (considerando letras maiúsculas e minúsculas, e caracteres especiais). Caso não possua a senha informe o CNPJ do Fundo Municipal de Saúde/Distrito Federal ou do Fundo Estadual de Saúde (Matriz)em esqueci minha senha, no endereço: <u>http://www.fns2.saude.gov.br/fafweb/</u>. A senha será enviada para o e-mail cadastrado no sistema do FNS.

Se o e-mail do Fundo Municipal de Saúde/Distrito Federal (MATRIZ) ou do Fundo Estadual de Saúde não estiver cadastrado ou está desatualizado, entre em contato com a DICON do seu estado. O perfil FMS/Distrito Federal ou FES terá apenas a função de gerenciar o cadastro de usuários/perfis do município

#### Acesso PESSOA FÍSICA

Informe seu usuário (CPF) e sua senha para acessar o Portal e-Gestor AB. O usuárioe senha a serem informados são os mesmos utilizados em qualquer dos programas da Atenção Básica. Caso tenha esquecido a senha informe seu CPF em ESQUECI MINHA SENHA na página de login para receberinformações de como recebê-la no(s) e-mail(s) cadastrado(s). Se o(s) e-mail(s) estiver(em) desatualizado(s) solicite ao responsável (Gestor da Atenção Básica) pelo seu Município/Estado que altere seu cadastro.

Equipe de Apoio Cosems-MS jan de 2025